# ログイン

#### 下記のURLへアクセスすると、『施設My Webログイン』ページが表示されます 施設MyWebログイン:<u>https://jsgs-shisetsu.members-web.com/</u>

| 「SGS」<br>一般社団法人 E<br>The Japanese Soc                                                                                                    | 日本消化器外科学会<br>riety of Gastroenterological Surgery                                                                                                    | 施設MyWeb        |                                                                                    |
|----------------------------------------------------------------------------------------------------|----------------------------------------------------------------------------------------------------|----------------|------------------------------------------------------------------------------------|
| MENU                                                                                                    |                                                                                                    |                |                                                                                    |
| 🏠 ログイントップ                                                                                                    | 🔏 日本消化器外科学会 認定施設 ご担当者の方 – ログイン                                                                                                    |                |                                                                                    |
|                                                                                                    | - 施設MyWebコード番号、パスワードを入力してログインしてください。<br>貴施設にてパスワードの変更をされている場合は、変更後のものをご入力ください。<br>コード番号とパスワードは事務局より貴施設指導責任者宛に紙媒体でお送りしております.                                                                                                    | (2020年6月発送)    |                                                                                    |
| 「<br>クローバルウイン以降ウイト<br>・<br>・<br>・<br>・<br>・<br>・<br>・<br>・<br>・<br>・<br>・<br>・<br>・                                                                   | <ul> <li>コード番号</li> <li>パスワード</li> <li>パスワード</li> <li>パスワード番号は5桁の半角数字、パスワードは半角英数入力です。</li> <li>♪ パスワードをお忘れの方はこちら</li> </ul>                                                                                                    |                | — コード番号とパスワードを入力し、ログインします。<br>(コード番号とパスワードは,学会事務局から各施設<br>へ「消化器外科指導責任者 様」宛に郵送でお送りし |
| <ul> <li>一般社回法人</li> <li>日本消化器外科学会事務局</li> <li>〒108-0073</li> <li>東京都港区三田三丁目1番17号</li> <li>TEL:03-5427-5500 (代表)</li> <li>FAX:03-5427-5566</li> </ul> | ジ 新規施設申請         認定施設新規申請をご希望の方は、下の「申請」ボタンをクリックしてください。         申請         ●         利用環境         本システムをご利用の方は、以下のブラウザをご利用ください。         グ Windowsをご利用の方: ③ Firefox 最新版 ③ Google Chrome 最新版         ※ Macintoshをご利用の方:MacOS X ② Safari 最新版 ④ Firefox 最新版 ⑤ Google | gle Chrome 最新版 | ております.)<br>— ※初めて申請を行う施設で、コード番号をお持ちで<br>ない場合、新規施設申請の[申請]ボタンから<br>新規にコード番号を作成ください。  |

<u>ご注意ください</u> この施設管理システムはインターネット上で動作するシステムです。 長時間ご利用にならない場合は、ログアウトするようにお願いいたします。 なおセキュリティ上の観点から、「施設My Web」施設ページは30分間何も操作しなかった場合、 強制的にログアウトいたします。 データ操作中に長時間放置された場合、途中の作業が無効となりますのでご注意ください。

# 新規施設申請

# 【施設MyMeb】ログイン画面の[申請] ボタンから「新規施設申請」ページへ進み、情報を入力します

|                                           |                                                                              | ☆新規施設申請                       |                                                                                                    |
|-------------------------------------------|------------------------------------------------------------------------------|-------------------------------|----------------------------------------------------------------------------------------------------|
| ISGS) 一般社団法人上<br>The Japanese Soc         | 1本月1C奋外科学会 施設MyWeb                                                           | 入力後ページ下の「確認正                  | 画面に進む」ボタンをクリックしてください。*は必須項目です。                                                                                                    |
| Constant.                                 | 8                                                                            | 施設情報                          |                                                                                                    |
| IENU                                      | ☆ 施設MyWeb                                                                    | 施設名*                          |                                                                                                    |
| 0 ログイントップ                                 | 燥 日本消化器外科学会 認定施設 ご担当者の方 – ログイン                                               |                               | ※認定証に記載されるデータとなりますので,正式名称を人力ください.                                                                                                    |
| パスワードをお忘れの方                               | 施設MyWebコード番号、パスワードを入力してログインしてください。<br>書施設にてパスワードの変更をされている場合は、変更後の方のをご入力ください。 | <b>构阮</b> 長氏石*                | 上町徐泰 ※ <i>周</i> 123.4567                                                                                                    |
|                                           | コード番号とパスワードは事務局より貴施設指導責任者宛に紙媒体でお送りしております. (2020年6月発送)                        |                               |                                                                                                    |
| ) 日本泪化器外科字会 I OPへ                         | 日本                                                                           | 郵便番号*                         | ※任か検察にく「鮎Xツゼージか表示された場合は「鮎処理をお願いいたします。<br>「郵便局の公開する郵便番号簿に掲載されておりませんので、該当する住所が見つかりませんでした。」<br>・郵便事業株式会社 郵便番号検索(外部サイト)」団で検索した郵便番号を入力し登録を行ってくださ |
| グローバルサイン認証サイト                             | パスワード                                                                        | 都道府県*                         | ■ 「「「「」」」 ※ 都道府県、市区郡、町名は郵便番号から自動入力となります。                                                                                                    |
|                                           | ※コード番号は5桁の半角数字、パスワードは半角英数入力です。                                               | 住所*                           |                                                                                                    |
|                                           | ▶ \\\\\>\&\\\>\                                                              | 電話番号(代表)*                     | ※例 03-1234-1234 (ハイフンは必須です)                                                                                                    |
| 段社団法人                                     | 🧐 新規施設申請                                                                     | FAX*                          | ※ 例 03-1234-1234 (ハイフンは必須です)                                                                                                    |
| <b>本消化器外科学会事務局</b><br>108-0073            | 認定施設新規申請をご希望の方は、下の「申請」ボタンをクリックしてください。                                        | URL*                          | ※例 https://sample_clinic.jp                                                                                                    |
| L : 03-5427-5500 (代表)<br>X : 03-5427-5566 | 申請 利用環境                                                                      | 施設担当者氏名<br>(事務的な連絡をさせていた)     | だきますので、実務を担当される方がよろしいかと思います。医師でも事務の方でも貴施設の都合でお決め頂いて結構です                                                                                     |
|                                           | 本システムをご利用の方は、以下のブラウザをご利用ください。                                                |                               | <i>夕(法</i> (法))                                                                                                    |
|                                           | 🦉 Windowsをこ利用の方: 🧕 Fireiox 最新版 🔮 Google Chrome 最新版                           | 姓(决于)*                        |                                                                                                    |
|                                           | -                                                                            | ¥()))*                        | 名()))*                                                                                                    |
|                                           |                                                                              | 施設担当者 E-mail                  | (ご登録いただいたメールアドレス宛に事務局からのご連絡をお送りします)                                                                                                    |
|                                           |                                                                              | Email*                        |                                                                                                    |
|                                           |                                                                              | Email(確認)*                    |                                                                                                    |
| 録が完了す                                     | ると、メールにて施設のコード番号をお知らせ                                                        | その他Email                      |                                                                                                    |
| ます。                                       |                                                                              | その他Email(確認)                  |                                                                                                    |
|                                           |                                                                              | 施設MyWeb アクセス                  |                                                                                                    |
|                                           |                                                                              | 施設MyWebパスワードを<br>使用できる記号は、「.( | 2 <b>4府以上12府未満の半角英数字と記号</b> で入力してください。<br>ピリオド)_ (アンダーバー) - (ノイフン) @ (アット) 」です。                                                             |
|                                           |                                                                              | パスワード*                        | 確認入力*                                                                                                    |

パスワード\*

戻る

確認画面に進む

未登録の情報がある場合、初回ログイン時のみ施設・施設担当者についての登録画面が表示されます

| MENU                                                                     | ☆ 施設情報の編         | 集                                            |                               |                                         |                                         |                        |                         |
|--------------------------------------------------------------------------|------------------|----------------------------------------------|-------------------------------|-----------------------------------------|-----------------------------------------|------------------------|-------------------------|
| コード番号:00010                                                              | 施設・施設担当者が未       | 完成です。必要箇所の登録を                                | 完了して下さい                       | ۱ <sub>o</sub>                          |                                         |                        |                         |
| 新規施設<br>消外 一郎                                                            | 入力後ページ下の「確認      | 「画面に進む」 ボタンをクリッ                              | クしてくださ                        | い。*は必須項目で                               | す。                                      |                        |                         |
| ログアウト                                                                    | 施設情報             |                                              |                               |                                         |                                         |                        |                         |
| ◎ 日本消化器外科学会TOPへ                                                          | 施設名*             | 新規施設                                         |                               |                                         |                                         |                        |                         |
|                                                                          | 病院長の名前*          | マニュアル院長                                      |                               |                                         |                                         |                        |                         |
|                                                                          |                  | 136-0072 住所検                                 | 索 ※例 123                      | -4567                                   |                                         |                        |                         |
| グローバルサイン認証サイト<br>・<br>・<br>・<br>SL secured<br>リックレス報覧<br>GlobalSign 。GMO | 郵便番号*            | ※住所検索にて下記メッセ<br>「郵便局の公開する郵便番<br>・郵便事業株式会社 郵便 | ージが表示され<br>号簿に掲載され<br>番号検索(外部 | た場合は下記処理を<br>ておりませんので、<br>( <u>サイト)</u> | お願いいたします。<br>該当する住所が見つかり<br>した郵便番号を入力し登 | ませんでした。」<br>緑を行ってください。 |                         |
|                                                                          | 都道府県*            | 東京都 ~ ※都道府                                   | 県、市区郡、                        | 町名は郵便番号な                                | から自動入力となりま                              | す。                     |                         |
| 一般社団法人<br>日本消化器外科学会事務局                                                   | 住所*              | 江東区大島1-2-3                                   |                               |                                         |                                         |                        | │     必須項目を全てを入力し、確認画面へ |
| 〒108-0073<br>東京都港区三田三丁目1番17号                                             | 電話番号(代表)*        |                                              | ※例 03-1                       | 234-1234                                |                                         |                        | 進みます。                   |
| TEL:03-5427-5500(代衣)<br>FAX:03-5427-5566                                 | FAX*             |                                              | ※ <mark>例</mark> 03-1         | 234-1234                                |                                         |                        |                         |
|                                                                          | URL              |                                              |                               |                                         | *                                       | 《例 https://~           |                         |
|                                                                          | 施設担当者氏名          | NULIDEN                                      |                               |                                         |                                         |                        |                         |
|                                                                          | 担当部看             | 2月1日2852543                                  |                               |                                         |                                         |                        | _                       |
|                                                                          | 姓(漢字)*           | 消外                                           |                               | 名(漢字)*                                  | 一郎                                      |                        |                         |
|                                                                          | 姓(カナ)*           | ショウゲ                                         |                               | 名(カナ)*                                  | イチロウ                                    |                        |                         |
|                                                                          | 施設担当者 E-m        | ail (ご登録いただいた)                               | <ールアドレス                       | 、宛に事務局からの                               | ご連絡をお送りします                              |                        |                         |
|                                                                          | E-mail*          | test@test.co.jp                              |                               |                                         |                                         |                        |                         |
|                                                                          | E-mail(確認)       | test@test.co.jp                              |                               |                                         |                                         |                        |                         |
|                                                                          | その他E-mail        |                                              |                               |                                         |                                         |                        |                         |
|                                                                          | その他Email(確<br>認) |                                              |                               |                                         |                                         |                        |                         |
|                                                                          |                  |                                              |                               |                                         | (                                       | 確認画面に進む                |                         |

## トップ画面

#### ログインしますと主要メニューと登録情報が表示されます。

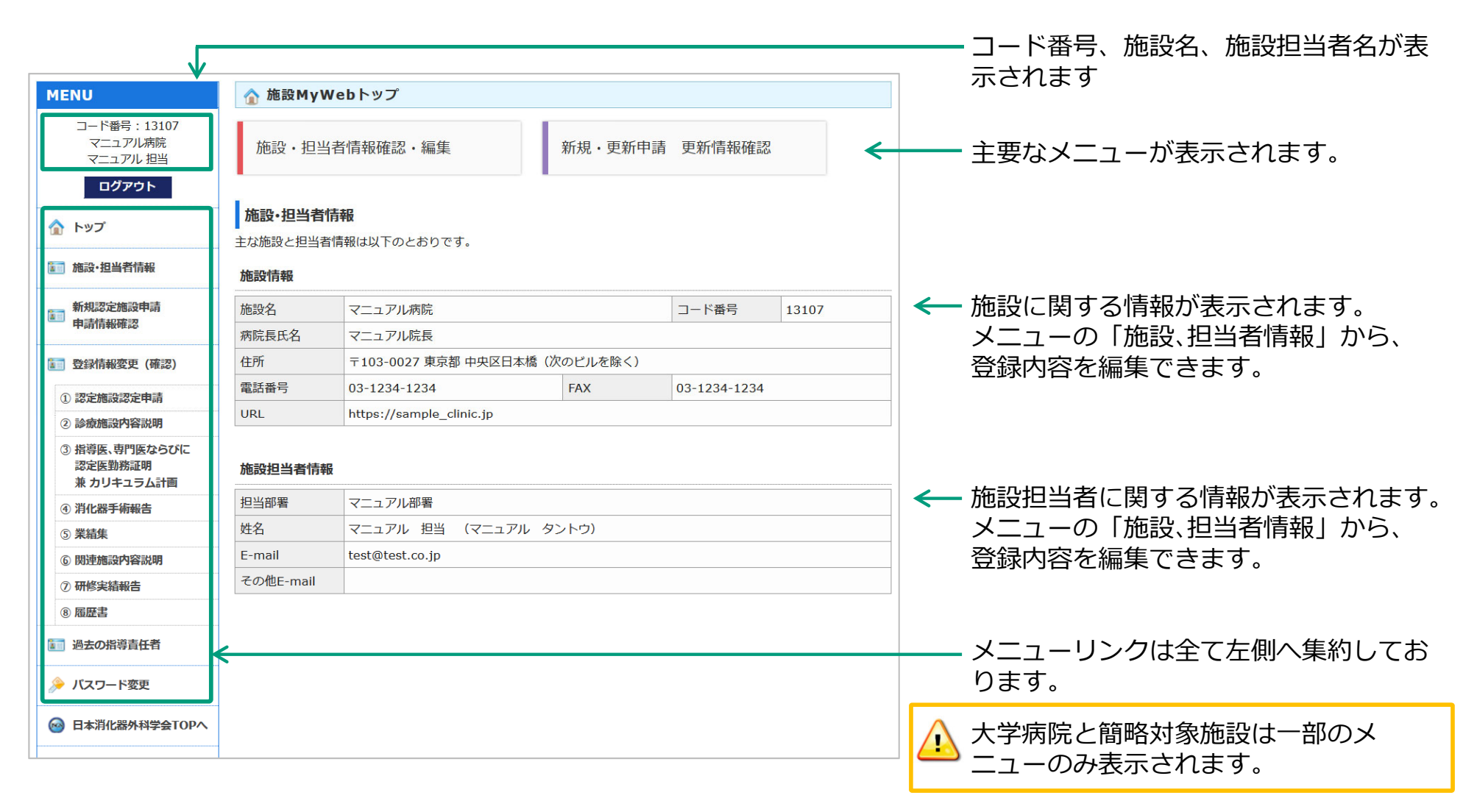

# 施設・担当者情報の確認と編集

トップページの「施設・担当者情報確認・編集」または左メニューの「施設・担当者情報」より、施設・ 担当者の基本情報を確認・編集できます

| MENU                   | 🏠 施設、担当   | 者情報の確認と編集        | ŝ.        |           |             |    |               |                                  |
|------------------------|-----------|------------------|-----------|-----------|-------------|----|---------------|----------------------------------|
| コード番号:13107<br>マニュアル病院 | 施設情報      |                  |           |           |             |    |               |                                  |
| マニュアル 担当               | コード番号     | 13107            | 認定番号      | -         | 地区          | 関東 |               |                                  |
| ログアウト                  | 施設区分      | 未定 (新規)          |           |           | 100         |    |               | 現在登録済みの施設・担当者                    |
| 🏠 トップ                  | 認定有効期間    |                  |           |           | 次回更新年       | 1  | $\rightarrow$ | 報が表示されています。                      |
| <b>111</b> 施設·担当者情報    | 施設名       | マニュアル病院          |           |           |             |    |               |                                  |
|                        | 病院長氏名     | マニュアル院長          |           |           |             |    |               |                                  |
| 新規認定施設申請               | 住所        | 〒103-0027 東京     | 都 中央区日本橋  | (次のビルを除く) |             |    |               | 「炉焦両両に准む」 ボクトナ                   |
| 中前日中心を言い               | 電話番号      | 03-1234-1234     |           | FAX       | 03-1234-123 | 4  | $\leftarrow$  | _ [禰未回凪に進む]ハタンん<br>- 発現中のた頃生でキキオ |
| <b>証</b> 登録情報変更 (確認)   | URL       | https://sample_o | clinic.jp |           |             |    |               | 豆球内谷を編集じさまり。                     |
| ① 認定施設認定申請             |           |                  |           |           |             |    |               |                                  |
| ② 診療施設内容説明             | 施設担当者情報   | 報                |           |           |             |    |               |                                  |
| ③ 指導医、専門医ならびに          | 担当部署      | マニュアル部署          |           |           |             |    |               |                                  |
| 認定医勤務証明<br>兼 カリキュラム計画  | 姓(漢字)     | マニュアル            |           | 名(漢字)     | 担当          |    |               |                                  |
| ④ 消化器手術報告              | 姓(カナ)     | マニュアル            |           | 名(カナ)     | タントウ        |    |               |                                  |
| ⑤ 業績集                  | E-mail    | test@test.co.jp  |           |           |             |    |               |                                  |
| ⑥ 関連施設内容説明             | その他E-mail |                  |           |           |             |    |               |                                  |
| ⑦ 研修実績報告               |           |                  |           |           |             |    |               |                                  |
| 8 履展書                  | <b>52</b> |                  |           |           |             |    | ····+         |                                  |

戻る

トップページまたは左メニューの「新規・更新申請情報確認」より確認・編集及び申請できます

|                                                                                                    | 2020年 (新規) 申請情報                           |                                                                        |             |              |               |           |  |  |  |  |  |  |  |
|----------------------------------------------------------------------------------------------------|-------------------------------------------|------------------------------------------------------------------------|-------------|--------------|---------------|-----------|--|--|--|--|--|--|--|
| 申請に必要な登録一覧<br>編集J または「DL」ボタンに※印がついている場合、事務局による最終編集内容の確認・承認待ち状態です。<br>「DL」ボタンについては承認されるまで前回の登録内容でのPDF出力となります。 |                                           |                                                                        |             |              |               |           |  |  |  |  |  |  |  |
| 忧態                                                                                                    | 内容                                        | 備考                                                                     | なります。<br>状態 | 編集           | PDF<br>ダウンロード | PDF<br>登録 |  |  |  |  |  |  |  |
| Ŷ                                                                                                    | 1.認定施設認定申請書                               | データ登録・<br>捺印済PDFアップロード                                                 | 未登録         | 施設/担当者<br>編集 | DL            | 登録        |  |  |  |  |  |  |  |
| ĩ                                                                                                    | 2.診療施設内容説明書                               | データ登録                                                                  | 未登録         | 編集           | -             | -         |  |  |  |  |  |  |  |
| <u>î</u>                                                                                                    | 3.指導医、専門医ならびに認<br>定医勤務証明書 兼 カリキュ<br>ラム計画書 | データ登録・<br>捺印済PDFアップロード                                                 | 未登録         | 編集           | DL            | 登録        |  |  |  |  |  |  |  |
| Ŷ                                                                                                    | 4.消化器手術報告(3年分)                            | データ登録<br>総合計600例以上<br>うち、必須主要手術120例以上<br>・総合計:0例(現在)<br>・必須主要手術:0例(現在) | 未登録         | 編集           | -             | -         |  |  |  |  |  |  |  |
| Ŷ                                                                                                    | 5.業績集                                     | データ登録                                                                  | 未登録         | 編集           | -             | -         |  |  |  |  |  |  |  |
| Ŷ                                                                                                    | 6. 関連施設内容説明書                              | データ登録                                                                  | 未登録         | 編集           | -             | -         |  |  |  |  |  |  |  |
| Ŷ                                                                                                    | 7.研修実績報告書                                 | データ登録                                                                  | 未登録         | 編集           | -             | -         |  |  |  |  |  |  |  |
| ĩ                                                                                                    | 8.履歴書                                     | データ登録<br>様式3で登録した医師全員の履歴登録<br>が必要です。                                   | 未登録         | 編集           | -             | -         |  |  |  |  |  |  |  |

#### \_\_\_\_①情報の編集

各項目の情報を確認・編集してください。

左メニューの「登録情報変更(確認)」からも各項目の編集が できます。

※編集ボタンから内容を確認して、変更がない場合でも再度保存を行ってください。

#### ②PDFダウンロードとPDF登録

「1.認定施設認定申請書」「3.指導医、専門医ならびに認定医 勤務証明書 兼 カリキュラム計画書」について入力完了後PDF 出力が可能となりますので、PDFを出力し署名・捺印のうえ [登録] ボタンよりアップロードしてください。

申請内容が全て「登録済」になると[申請]ボタンが押せる ようになり、申請できます。

#### トップページまたは左メニューの「新規・更新申請情報確認」より確認・編集及び申請できます

 $\leftarrow$ 

|              | 2020年(新規)申請情報                             |                                                                                                    |                              |              |               |           |
|--------------|-------------------------------------------|----------------------------------------------------------------------------------------------------|------------------------------|--------------|---------------|-----------|
| 請に           | 必要な登録一覧                                   |                                                                                                    | _                            |              |               |           |
| 編集」<br>)L」 7 | または「DL」ボタンに※印がつ<br>ボタンについては承認されるまで        | わいている場合、事務局による最<br>前回の登録内容でのPDF出力と                                                                                        | 終編集内 <mark>容</mark><br>なります。 | の確認・承認待      | ち状態です。        |           |
| 犬態           | 内容                                        | 備考                                                                                                    | 状態                           | 編集           | PDF<br>ダウンロード | PDF<br>登録 |
| 0            | 1.認定施設認定申請書                               | データ登録・<br>捺印済PDFアップロード                                                                                                    | 12<br>登録済                    | 施設/担当者<br>編集 | DL            | 登録        |
| 0            | 2.診療施設內容説明書                               | データ登録                                                                                                    | 登録済                          | 編集           | -             | -         |
| 0            | 3.指導医、専門医ならびに認<br>定医勤務証明書 兼 カリキュ<br>ラム計画書 | データ登録・<br>捺印済PDFアップロード                                                                                                    | ■<br>登録済                     | 編集           | DL            | 登録        |
| <b>⊘</b>     | 4.消化器手術報告(3年分)                            | <ul> <li>データ登録</li> <li>総合計600例以上</li> <li>うち、必須主要手術120例以上</li> <li>・総合計:1315 例(現在)</li> <li>・必須主要手術:510 例(現在)</li> </ul> | 登録済                          | 編集           | -             | -         |
| 0            | 5.業績集                                     | データ登録                                                                                                    | 登録済                          | 編集           | -             | -         |
| 0            | 6.関連施設內容説明書                               | データ登録                                                                                                    | 登録済                          | 編集           | -             | -         |
| 0            | 7.研修実績報告書                                 | データ登録                                                                                                    | 登録済                          | 編集           | -             | -         |
| <b>⊘</b>     | 8.履歴書                                     | データ登録<br>様式3で登録した医師全員の履歴登録<br>が必要です。                                                                                      | 登録済                          | 編集           | -             | -         |

── 登録済みのPDFを確認できます。

申請内容が全て「登録済」になると[申請]ボタンが押せる ようになり、申請できます。

## トップページまたは左メニューの「新規・更新申請情報確認」より確認・編集及び申請できます

| ぞれ<br><b>D2</b> ( | MOZAMICLAFISHIDOVALLO DE 2 5 * * * * * * * * * * * * * * * * * * | 完了しない限り変更内容は反映されません。<br>(申請受付番号:2020-N-011)                                 |                 |
|-------------------|------------------------------------------------------------------|-----------------------------------------------------------------------------|-----------------|
| 躬局                | 審査状況                                                             |                                                                             |                 |
| <b>F</b>          | 至中                                                               |                                                                             |                 |
| 乱                 | の要な登録一覧の内容の                                                      | 備考                                                                          | 状態              |
|                   | 1.認定施設認定申請書                                                      | データ登録・<br>捺印済PDFアップロード                                                      | った<br>登録済       |
|                   | 2.診療施設內容説明書                                                      | データ登録                                                                       | る               |
|                   | 3.指導医、専門医ならびに認定医勤務証明書 兼 カリ<br>キュラム計画書                            | データ登録・<br>捺印済PDFアップロード                                                      | <b>1</b><br>登録済 |
|                   | 4.消化器手術報告(3年分)                                                   | データ登録<br>総合計600例以上<br>うち、必須主要手術120例以上<br>・総合計:1315例(現在)<br>・必須主要手術:510例(現在) | 登録済             |
|                   | 5.業結集                                                            | データ登録                                                                       | 登録済             |
|                   | 6.関連施設內容説明書                                                      | データ登録                                                                       | 登録済             |
|                   | 7.研修実績報告書                                                        | データ登録                                                                       | 登録済             |
|                   | 8.履歴書                                                            | データ登録<br>様式3で登録した医師全員の履歴登録が必要です。                                            | る               |

申請後、申請の完了通知メールが送信されます。 審査中は、登録済みの内容の確認のみ可能です。

#### トップページまたは左メニューの「更新申請情報確認」より確認・編集及び申請できます

| 2015年 (新規) 認定時情報 今回2020年 (更新) 申請情報 |                                                 |                                                                           |                                                                                   |  |  |  |  |  |  |  |
|------------------------------------|-------------------------------------------------|---------------------------------------------------------------------------|-----------------------------------------------------------------------------------|--|--|--|--|--|--|--|
| 2 <b>01</b> !<br>间申                | 5/03/16 09:44:05 に申請提出済みです。<br><sub>請書類一覧</sub> | (申請受付番号:2015-N-002)                                                       |                                                                                   |  |  |  |  |  |  |  |
| 伏態                                 | 内容                                              | 備考                                                                        | 状態                                                                                |  |  |  |  |  |  |  |
| 0                                  | 1.認定施設認定申請書                                     | データ登録・<br>捺印済PDFアップロード                                                    | 登録済                                                                               |  |  |  |  |  |  |  |
| 0                                  | 2.診療施設內容説明書                                     | データ登録                                                                     | 1<br>2<br>登録初                                                                     |  |  |  |  |  |  |  |
| <b></b>                            | 3.指導医、専門医ならびに認定医勤務証明書 兼 カリ<br>キュラム計画書           | データ登録・<br>捺印済PDFアップロード                                                    | 登録が                                                                               |  |  |  |  |  |  |  |
| 0                                  | 4.消化器手術報告(3年分)                                  | データ登録<br>総合計600例以上<br>うち、必須主要手術120例以上<br>・総合計700例(現在)<br>・必須主要手術:120例(現在) | 1<br>2<br>日<br>(1)<br>(1)<br>(1)<br>(1)<br>(1)<br>(1)<br>(1)<br>(1)<br>(1)<br>(1) |  |  |  |  |  |  |  |
| 0                                  | 5.業績集                                           | データ登録                                                                     | 「日本」                                                                              |  |  |  |  |  |  |  |
| 0                                  | 6.関連施設内容説明書                                     | データ登録                                                                     | 1<br>2<br>(1)                                                                     |  |  |  |  |  |  |  |
| 0                                  | 7.研修実績報告書                                       | データ登録                                                                     | - 13<br>登録初                                                                       |  |  |  |  |  |  |  |
| 0                                  | 8.履歴書                                           | データ登録<br>様式3で登録した医師全員の履歴登録が必要です。                                          | - 1<br>登録)                                                                        |  |  |  |  |  |  |  |

更新申請の場合は、タブを選択して前回更新時の内容を確認することができます。

| <ul> <li>         ・         ・         ・</li></ul> | L |
|---------------------------------------------------|---|
| 6. 関連施設內容說明書                                      |   |

# 登録情報変更(確認) ①認定施設認定申請

#### 左メニューの「①認定施設認定申請」より、施設情報、指導責任者、施設担当者情報の登録内容を確認、 指導責任者を編集できます

#### ☆ 申請 - ①認定施設認定申請の編集

入力後ページ下の「確認画面に進む」ボタンをクリックしてください。\*は必須項目です。

#### 指導責任者

指導責任者名は指導医の中から1名選任すること。

ただし、大学病院のように消化器外科の修練を行う診療科が複数ある場合は、指導責任者も複数登録してもよい。 また、記載する医師は常勤医師(原則として1日6時間以上で,週4日以上の勤務)でなければならない。

| >療科名1 * | テスト診療科  | 指導責任者氏名1 * | テスト指導責任者  |
|---------|---------|------------|-----------|
| 診療科名2   | テスト診療科2 | 指導責任者氏名2   | テスト指導責任者2 |
| 》療科名3   |         | 指導責任者氏名3   |           |
| 診療科名4   |         | 指導責任者氏名4   |           |
| 診療科名4   |         | 指導責任者氏名4   |           |

|  |  | 確認画面に進む |
|--|--|---------|
|  |  |         |

#### 「施設情報」「施設担当者情報」は、左メニュー の「施設・担当者情報」から編集できます。

左メニューの「②診療施設内容説明」より、診療施設と認定条件の登録内容を確認・編集できます

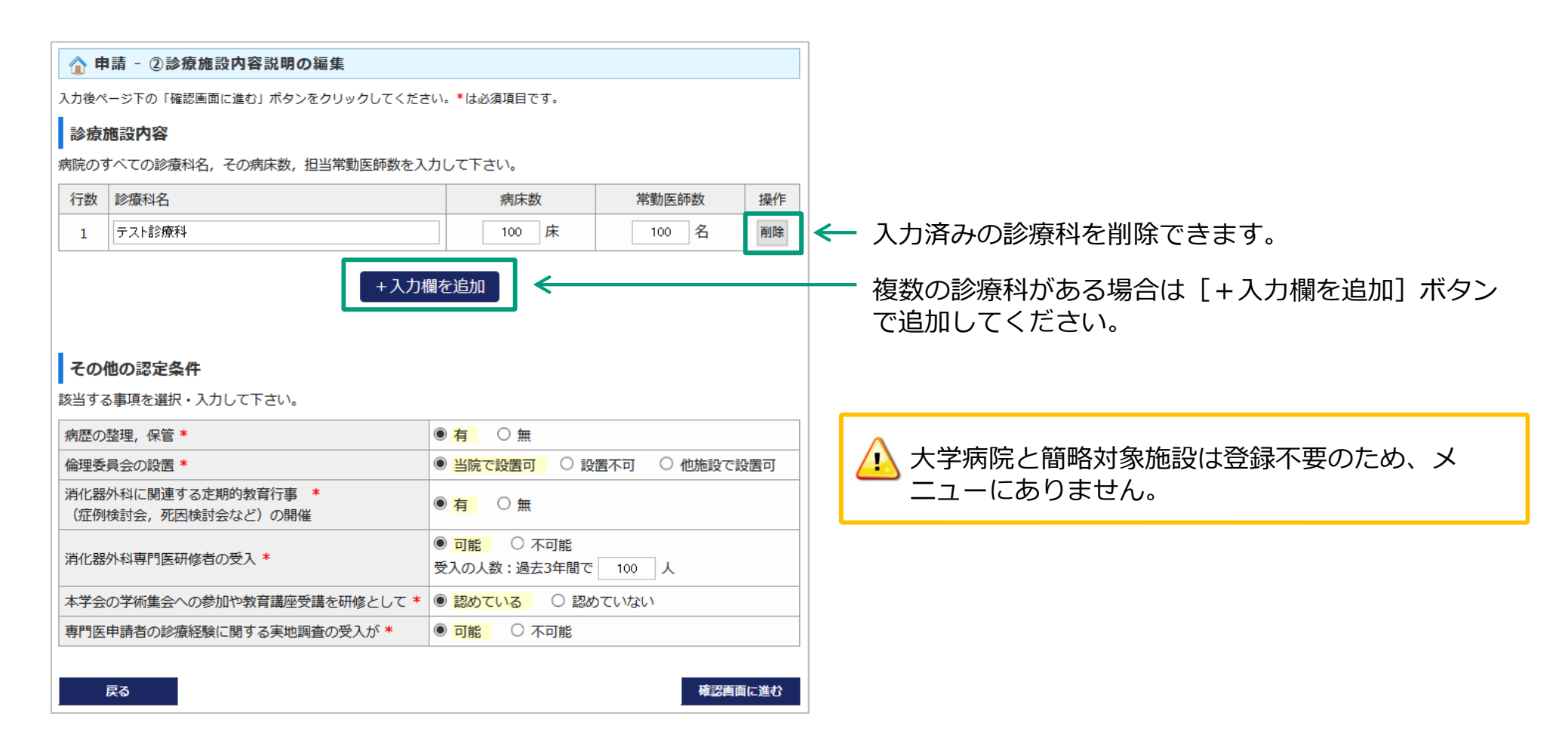

## 登録情報変更(確認) ③指導医、専門医、認定医勤務証明 兼 担当カリキュラム

# 左メニューの「③指導医、専門医、認定医勤務証明 兼 担当カリキュラム」より、指導医、専門医、認定医情報、担当カリキュラムの登録内容を確認・編集できます

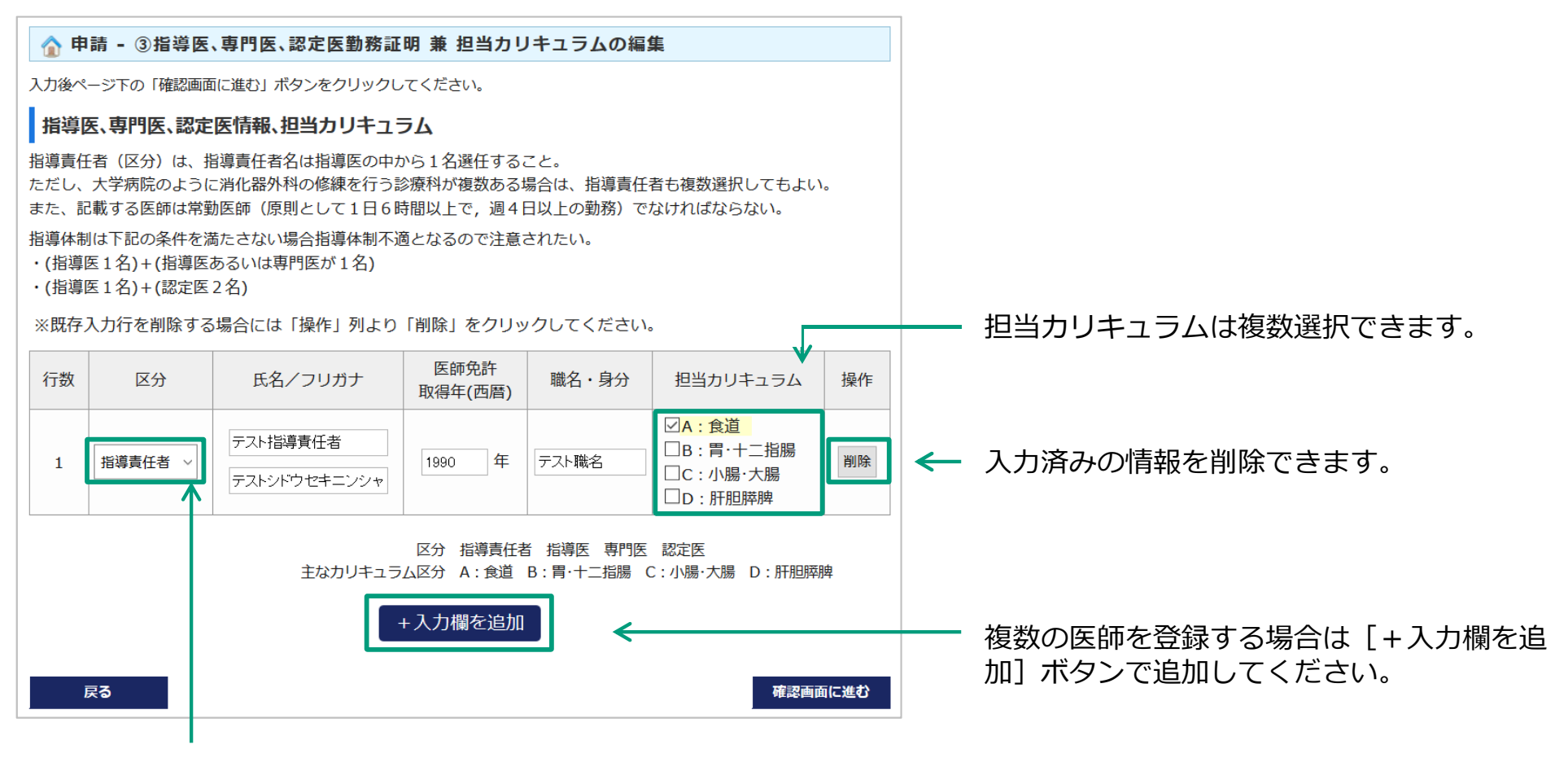

指導責任者、指導医、専門医、認定医情報のうち、 一つを選択してください。

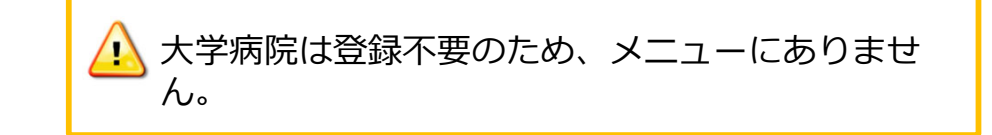

# 登録情報変更(確認) ④消化器手術報告

左メニューの「④消化器手術報告」より、消化器手術件数、必須主要手術件数の登録内容を確認・編集で きます

| ☆ 申請 - ④消化器手術報告の編集                                                          |                                                |                                                    |                    |        |            |          |           |                           |    |                                    |                 |             |              |            |            |        |  |
|-----------------------------------------------------------------------------|------------------------------------------------|----------------------------------------------------|--------------------|--------|------------|----------|-----------|---------------------------|----|------------------------------------|-----------------|-------------|--------------|------------|------------|--------|--|
| 消化器手術件数(現在 全臓器 - 総合計 1.255例 要件: 600例以上)<br>申請年を除いた最近3年間の当該手術数を各術式ごとに記載すること。 |                                                |                                                    |                    |        |            |          |           | ・臓器別に入力した手術数の全合           | 合計 | が表示                                | 下され             | <b>こま</b> す | <b>F</b> .   |            |            |        |  |
| ─臓器別入力構                                                                     | フィルタ( <u>一括チ</u> 」<br><mark>胃・十二指腸</mark> [] ノ | <u>ニックON</u>   <u>一括チェックOFF</u><br>小腸・結腸 □ 直腸・肛門 [ | )───────────────── | □膵 □   | 脾 🗌 その     | D他       |           | <del>~</del>              |    | チェックを入れた臓器の入力                      | 闌が <sup>-</sup> | 下にま         | 長示る<br>+治-   | されま<br>えませ | ₹す。<br>+ 4 |        |  |
| 時 92                                                                        |                                                | 4± −+                                              | 2017年              | 20     | 18年        | 201      | 19年       | ※ナエックをタトししも人力済みの数値は消えません。 |    |                                    |                 |             |              |            |            |        |  |
| 川則、石杏                                                                       |                                                | 111 IV                                             | 開腹鏡視               | 下 開腹   | 鏡視下        | 開腹       | 鏡視下       |                           | Г  |                                    |                 |             |              |            |            |        |  |
| 食道                                                                          | 頸部食道周囲膿瘍                                       | ドレナージ                                              | 10 10              | 10     | 10         | 10       | 10        |                           |    | 必須主要手術件数( <mark>要件:120</mark> 例以上) |                 |             |              |            |            |        |  |
| $\sim\sim$                                                                  |                                                |                                                    | $\sim$             | $\sim$ | $\sim$     | $\sim$   | $\sim$    |                           |    | 御子                                 | 20              | 17年         | 20           | 18年        | 201        | 19年    |  |
|                                                                             | 食道二次的再建術                                       |                                                    | 101 0              | 10     | 101        | 01       | 0         |                           |    | עיד גווא                           | 開腹              | 鏡視下         | 開腹           | 鏡視下        | 開腹         | 鏡視下    |  |
|                                                                             |                                                | 食道 - 合 計                                           | 251 140            | 251    | 241        | 242      | 130       |                           |    | 食道癌の手術                             | 10              | 0           | 10           | 10         | 10         | 10     |  |
|                                                                             |                                                | 食道 - 年合計                                           | 391                | 4      | 192        | 3        | 72        | $\leftarrow$              |    |                                    | $\sim$          | $\sim$      | $\checkmark$ | $\sim$     | $\sim$     | $\sim$ |  |
|                                                                             |                                                | 食道 - 総合計                                           |                    | 1      | 255        |          |           |                           |    | 膵頭十二指腸切除                           | 10              | 10          | 10           | 10         | 10         | 10     |  |
| 臓 器                                                                         |                                                | 術式                                                 | 2017年              | 20     | 18年        | 201      | 19年       |                           |    | 合計                                 | 90              | 80          | 90           | 70         | 90         | 90     |  |
|                                                                             |                                                |                                                    | 開腹鏡視               | 下 開腹   | 鏡視下        | 開腹       | 鏡視下       |                           |    | 年合計                                | 1               | 70          | 1            | 60         | 18         | 80     |  |
| 胃・十二指腸                                                                      | 胃切開・縫合術                                        |                                                    | 0 0                |        |            | 0        | 0         |                           |    | 総合計                                |                 |             | 5            | 10         |            |        |  |
|                                                                             | 左上腹部内臟全摘                                       | 術                                                  |                    |        |            | 0        | 0         |                           |    | 戻る                                 |                 |             |              |            | 確認画面       | 面に進む   |  |
|                                                                             |                                                | 胃・十二指腸 - 合 計                                       | 0 0                | 0      | 0          | 0        | 0         |                           |    |                                    |                 |             |              |            |            |        |  |
|                                                                             |                                                | 胃・十二指腸 - 年合計                                       | 0                  |        | 0          |          | 0         | $\leftarrow$              |    | ・臓器ごとの合計数が表示される                    | ます。             | <b>b</b>    |              |            |            |        |  |
|                                                                             |                                                | 胃・十二指腸 - 総合計                                       |                    |        | 0          |          |           |                           |    |                                    |                 |             |              |            |            |        |  |
|                                                                             |                                                | 全臓器 - 合計<br>全臓器 - 年合計                              | 251 140<br>391     | 251    | 241<br>192 | 242<br>3 | 130<br>72 | <del>~</del>              |    | 全臓器の合計数が表示されます                     | す。              |             |              |            |            |        |  |

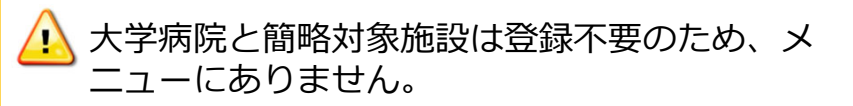

# 登録情報変更(確認) 5業績集

#### 左メニューの「⑤業績集」より、登録業績情報を確認・編集できます

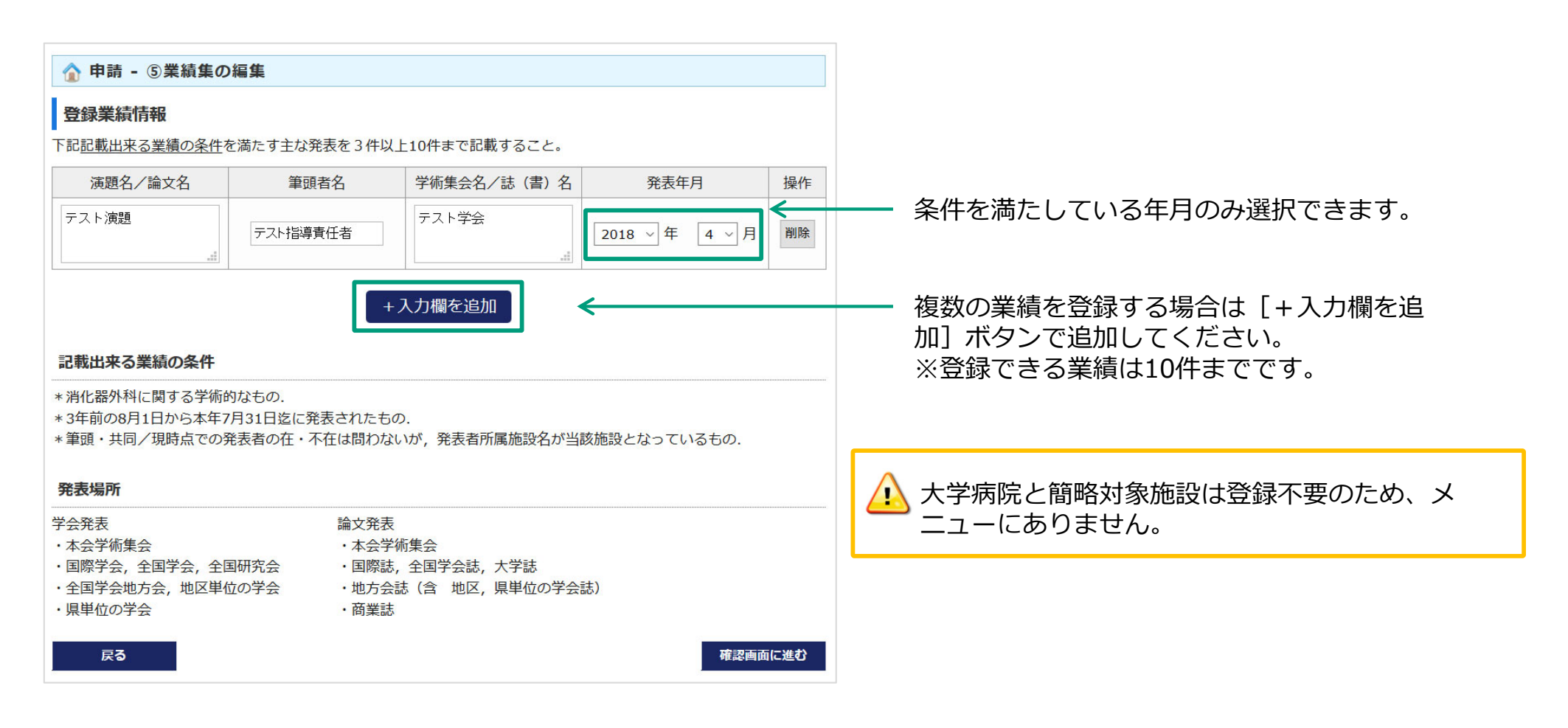

# 登録情報変更(確認) ⑥関連施設内容説明

左メニューの「⑥関連施設内容説明」より、関連施設を確認・編集できます

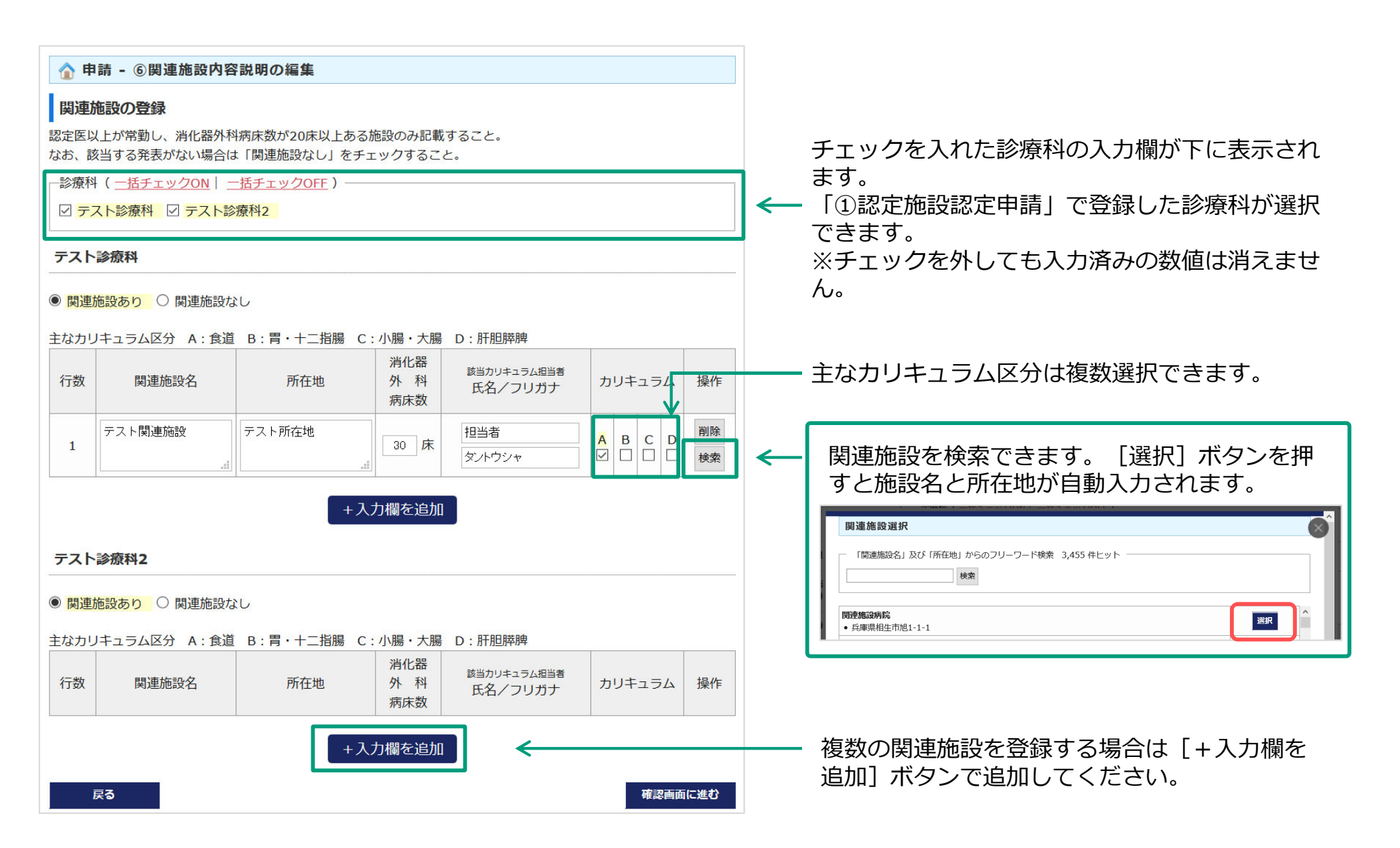

# 登録情報変更(確認) ⑦研修実績報告/消化器外科専門医研修者受入実績報告・計画

#### 左メニューの「⑦研修実績報告/消化器外科専門医研修者受入実績報告・計画」より、研修実績報告書の内 容を確認・編集できます

確認画面に進む

| <ul> <li>☆ 申請 - ⑦研修実績報告/消化器外科専門医研修者受入実績報告・計画の編集</li> <li>研修実績報告書</li> </ul> |                              |         |          |        |    |  |  |
|-----------------------------------------------------------------------------|------------------------------|---------|----------|--------|----|--|--|
| 1)日本消化器外科学会学術集会                                                             | \$                           |         |          |        |    |  |  |
| 回数                                                                          | 開催                           | 崔年 派遣人数 |          |        |    |  |  |
| 72 🔲                                                                        | 201                          | 7 ~     |          | 5 人    |    |  |  |
| 73 🛛                                                                        | 201                          | 8 ~     |          | 5 人    |    |  |  |
| 74 🔲                                                                        | 201                          | 9 ~     |          | 5 人    |    |  |  |
| 年度                                                                          | 受講人数                         |         |          |        |    |  |  |
| 2017 年度                                                                     |                              | 5 人     |          |        |    |  |  |
| 2018 年度                                                                     | <u> </u>                     |         |          |        |    |  |  |
| 2019 年度                                                                     | 5 人                          |         |          |        |    |  |  |
| 2020 年度                                                                     | 5 人                          |         |          |        |    |  |  |
| <b>消化器外科専門医研修者受ノ</b><br>ジ象者:消化器外科専門医の取得                                     | <b>、実績報告・計画書</b><br>を目指している者 |         |          |        |    |  |  |
| 行数 研修者氏名                                                                    | 研修期間                         |         | 現状       | ŧ.     | 操作 |  |  |
| 1 テスト研修者 2017                                                               | 2017 ~年 4 ~月~2018 ~年 3 ~月    |         | 専門医取得(他施 | 酸ヘ転出)~ | 削除 |  |  |

+入力欄を追加

戻る

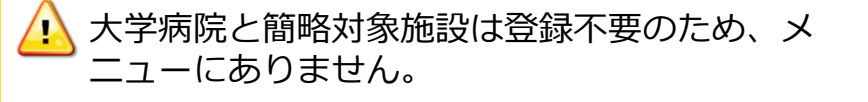

複数の研修者を登録する場合は[+入力欄を追加]ボタンで追加してください。

#### 左メニューの「⑧履歴書」より、指導医、専門医、認定医の履歴書を確認・編集できます

#### ☆ 申請 - ⑧履歴書の編集

入力後ページ下の「確認画面に進む」ボタンをクリックしてください。

#### 履歴書

③指導医、専門医、認定医勤務証明に記載されている指導責任者以下の、医師免許取得後から申請時現在に至る主な職歴 を、所属部署、身分を省略せずに記載すること。

| 氏名*                                                | テスト指導責任者(テストシドウセキニンシャ)                                                                                                  |  |  |
|----------------------------------------------------|----------------------------------------------------------------------------------------------------|--|--|
| 生年月日*                                              | 1990 年 1 月 1 日                                                                                                    |  |  |
| 現住所*                                               | <ul> <li>郵便番号 103-0027 住所検索 ※例 123-4567</li> <li>都道府県 東京都 ジ ※都道府県、市区郡、町名は郵便番号から自動入力となります。</li> <li>住所 中央区日本橋</li> </ul> |  |  |
| 最終学歴*                                              | マニュアル大学 2000 年 3 月卒業                                                                                                    |  |  |
| 主な職歴<br>医師免許取得後から<br>申請時現在に至る主<br>な職歴を記載して下<br>さい。 | 主な職歴<br>                                                                                                    |  |  |
| 戻る                                                 | 確認画面に進む                                                                                                    |  |  |

「③指導医、専門医、認定医勤務証明 兼 担当カリキュラ ム」に登録している医師の入力欄が自動で表示されます。

(未入力有)と表示された箇所がある場合、申請情報確認ページでも未登録となり申請できません。 該当者の履歴情報を編集して下さい。

| Г |      |                               |
|---|------|-------------------------------|
|   | 氏名   | テスト指導医(テストシドウイ)               |
|   | 生年月日 | ? 年 ? 月 ? 日 <del>(未入力有)</del> |
|   | 現住所  | 〒 ? ? ? (未入力有)                |
|   | 最終学歴 | ? ? 年 ? 月 卒業 (未入力有)           |
|   | 主な職歴 | なし                            |
| L |      |                               |

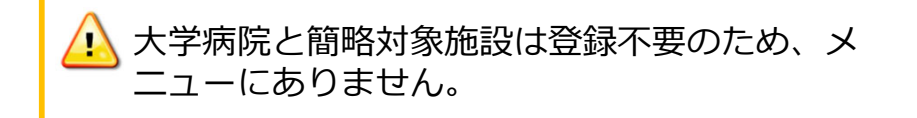

# 過去の指導責任者

左メニューの「過去の指導責任者」より、過去に所属していた指導責任者と担当期間を閲覧できます

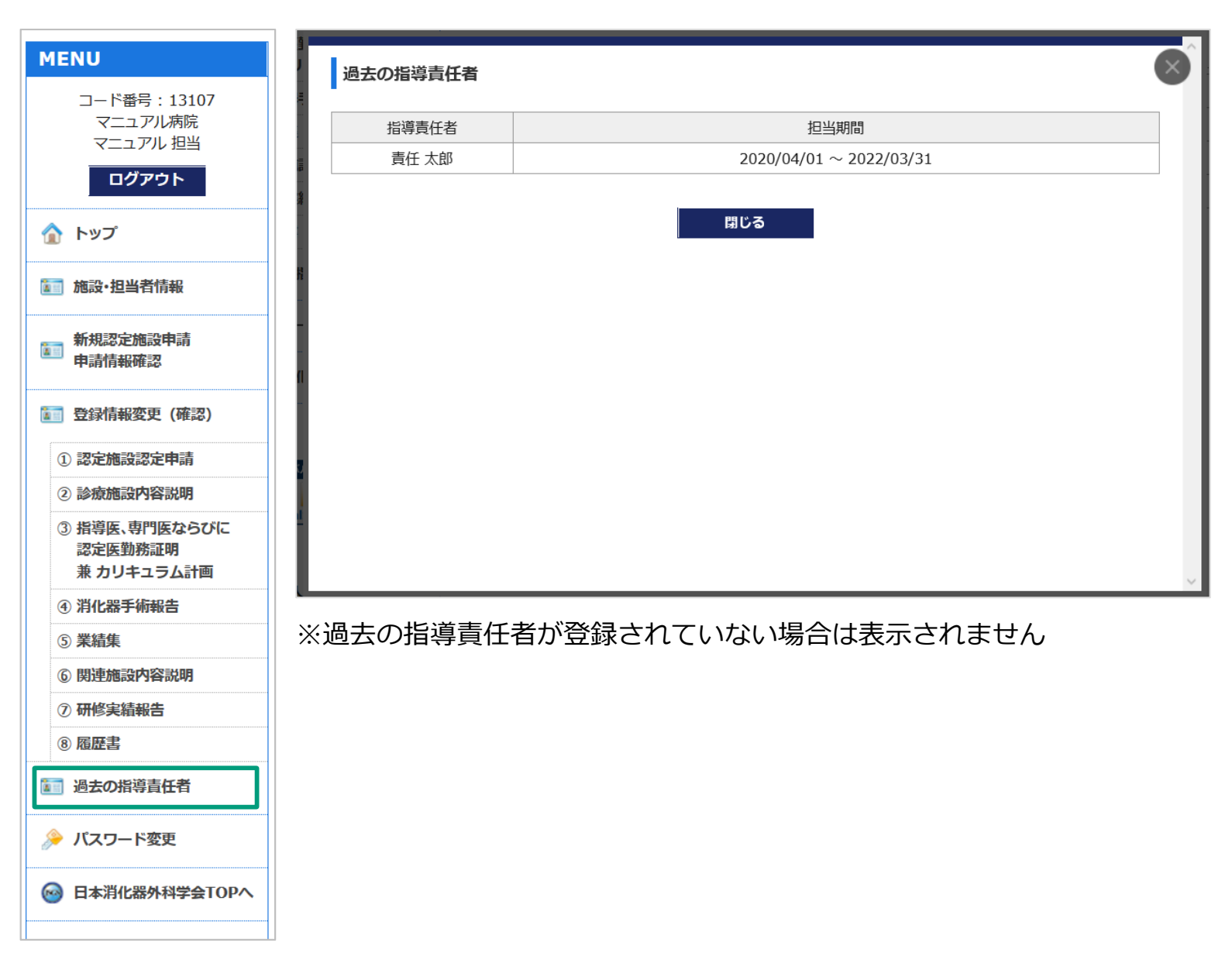

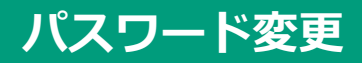

### 左メニューの「パスワード変更」よりパスワードを変更できます

| MENU                                   | ≫ パスワード等の変更                                                                       |
|----------------------------------------|-----------------------------------------------------------------------------------|
| コード番号 : 13107<br>マニュアル病院<br>マニュアル 担当   | 変更する項目の必要事項を入力し、「変更する」ボタンをクリックしてください。<br>パスワードの変更                                 |
| ログアウト                                  | 「現在のパスワード」と「変更するパスワード」を入力し、「変更する」ボタンをクリックしてください。<br>4桁以上12桁未満の半角英数字と記号 で入力してください。 |
|                                        | 使用できる記号は、「. (ピリオド) _ (アンダーバー) - (ハイフン) @ (アット) 」です。                               |
| <b>11</b> 施設·担当者情報                     | 現在のパスワード                                                                          |
| 新規認定施設申請<br>申請情報確認                     | 新パスワード     確認入力                                                                   |
| <b>[1] 登録情報変更 (確認)</b>                 | 変更する                                                                              |
| ① 認定施設認定申請                             |                                                                                   |
| ② 診療施設内容説明                             |                                                                                   |
| ③ 指導医、専門医ならびに<br>認定医勤務証明<br>兼 カリキュラム計画 |                                                                                   |
| ④ 消化器手術報告                              |                                                                                   |
| ⑤ 業績集                                  |                                                                                   |
| ⑥ 関連施設内容説明                             |                                                                                   |
| ⑦ 研修実績報告                               |                                                                                   |
| ⑧ 履歴書                                  |                                                                                   |
| 11 過去の指導責任者                            |                                                                                   |
| ≽ パスワード変更                              |                                                                                   |
| ◎ 日本消化器外科学会TOPへ                        |                                                                                   |

# パスワードをお忘れの方

#### ログインページの「パスワードをお忘れの方はこちら」またはログイン前の左メニューの「パスワード変 更」よりパスワードを確認できます

| MENU                                                                                                    | ≽ パスワードをお忘れの方                                                      |                                                                                                    |  |
|----------------------------------------------------------------------------------------------------|--------------------------------------------------------------------|----------------------------------------------------------------------------------------------------|--|
| <ul> <li>         ・・         ・・         ・・</li></ul>                                                                                                 | 以下ご入力の上、「送信」ボタンをクリックしてください。<br>パスワードの確認手順を以下でご指定のE-mailアドレスへ送信します。 |                                                                                                    |  |
| ── 日本消化器外科学会TOPへ                                                                                                    | コード番号*<br>施設担当者情報                                                  |                                                                                                    |  |
| グローバルサイン認証サイト<br>・<br>・<br>・<br>・<br>・<br>・<br>・<br>・<br>・<br>・<br>・<br>・<br>・                                                                       | 姓(カナ)* 名(カナ<br>E-mail* ※ご指定の<br>E-mail確認入力*                        | ·)*<br>DE-mailが新たに登録されます。                                                                                                    |  |
| <ul> <li>一般社団法人</li> <li>日本消化器外科学会事務局</li> <li>〒108-0073</li> <li>東京都港区三田三丁目1番17号</li> <li>TEL:03-5427-5500(代表)</li> <li>FAX:03-5427-5566</li> </ul> | 送信                                                                 | アクセスキーを入力してください。     メールに書かれたアクセスキーを入力してください。     アクセスキー        アクセスキー                                                                                           |  |
| パスワードの確認用URLとアクセスキーがご指定の<br>Emailアドレスへ送信されます。<br>※アクセスキーのご利用は一度限りです。<br>無効になってしまった場合は再度「パスワードをお忘<br>れの方」よりお手続きください。                                  |                                                                    | パスワードはこちらです     マニュアル 担当様(コード番号:     パスワードは以下の通りです。よろしく御確認ください。     パスワード     ぱんないただくごが用になりましたアクセスキーは、以後無効となりますため、パスワードを本ページに     て再度、御確認いただくことはできません。予め御了承ください。 |  |